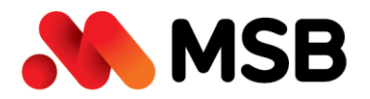

 Ngân hàng TMCP Hàng Hải Việt Nam (MSB)

 54A Nguyễn Chí Thanh, Quận Đống Đa, Hà Nội

 Tel: (024) 3771 8989 • Fax: (024) 3771 8899

# hướng dẫn đăng ký online M·Banking

Dịch vụ ngân hàng điện tử dành cho Doanh nghiệp

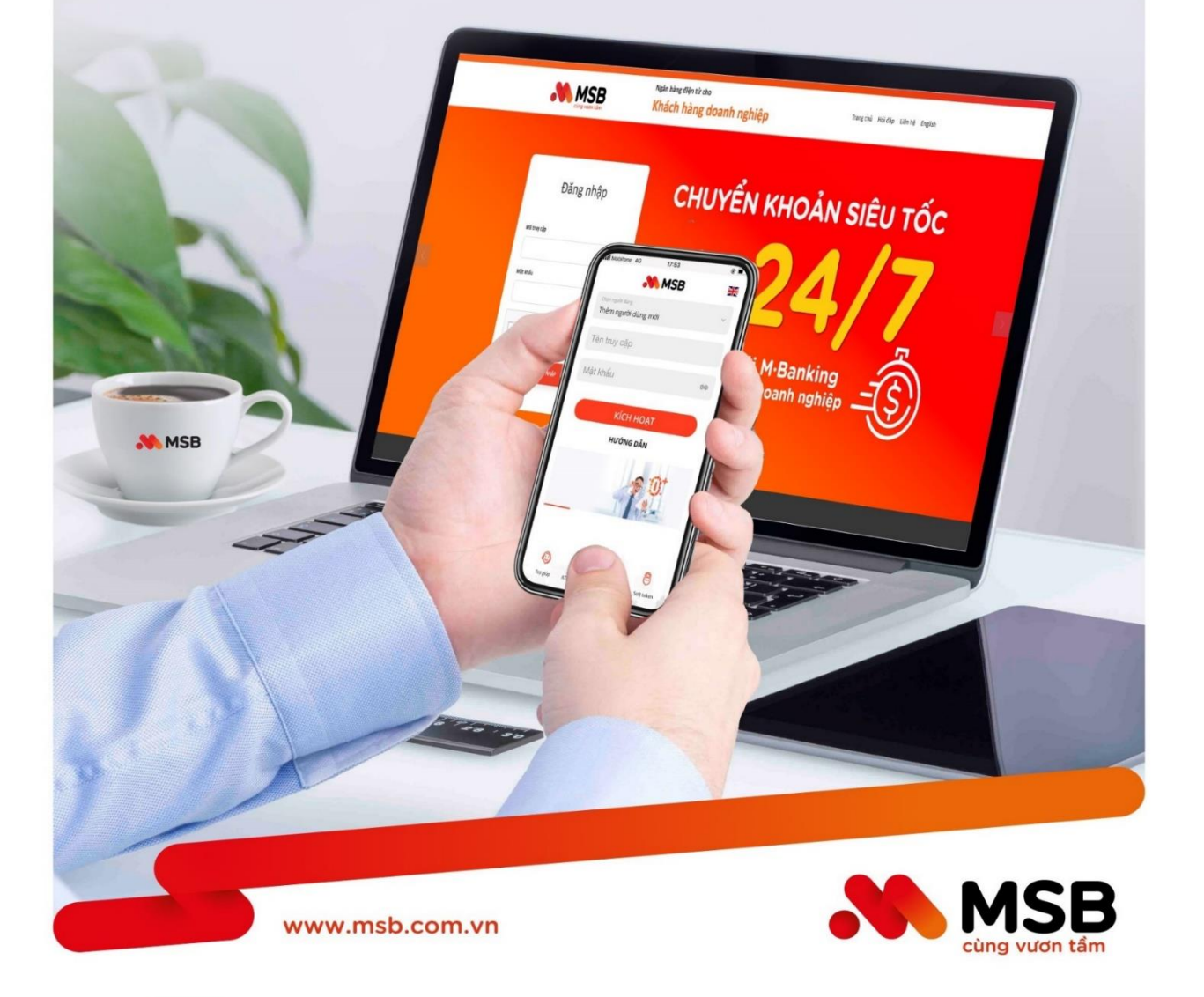

Contact Center (Khách hàng Doanh nghiệp): 1800 6260 • www.msb.com.vn

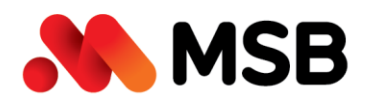

### MỤC LỤC

| Ι.  | GIẢI THÍCH THUẬT NGỮ                        | .3 |
|-----|---------------------------------------------|----|
| II. | QUI TRÌNH CHUNG                             | .4 |
|     | CHI TIẾT CÁC BƯỚC ĐĂNG KÝ ONLINE            | .4 |
| E   | Bước 1: Nhập thông tin Chữ ký số            | .4 |
| E   | Bước 2: Nhập thông tin Doanh nghiệp         | .5 |
| E   | Bước 3: Đăng ký thông tin dịch vụ M-Banking | .6 |
| E   | Bước 4: Xác nhận và ký số hợp đồng dịch vụ  | .8 |
| IV. | NÂNG HẠN MỨC, TÍNH NĂNG GIAO DỊCH           | 12 |

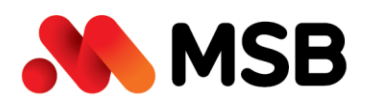

## I. GIẢI THÍCH THUẬT NGỮ

| Thuật ngữ      | Giải thích                                               |
|----------------|----------------------------------------------------------|
| M-Banking      | M-Banking là dịch vụ Ngân hàng điện tử do MSB cung       |
|                | cấp cho Khách hàng Doanh nghiệp thực hiện các giao       |
|                | dịch ngân hàng trên nền tảng số, gồm:                    |
|                | 1. Internet Banking qua địa chỉ:                         |
|                | https://ebank.msb.com.vn/                                |
|                | 2. Ứng dụng trên thiết bị di động M-eMobile (Mobile      |
|                | Banking)                                                 |
|                | 3. Tin nhắn SMS (SMS Banking)                            |
| Soft Token     | Là phương thức xác thực lấy mã OTP qua ứng dụng M-       |
|                | Emobile của MSB, được cài đặt trên điện thoại di động    |
|                | hoạc may tình bang.                                      |
| USB Token CA   | bàng Dữ liêu trong USP taken CA được bảo mật bởi mã      |
|                | nang. Du liệu trong OSB token CA được bào mặt bối mà     |
|                |                                                          |
| Chữ ký số CA   | Chư kỳ số được sử dụng trong các giao dịch điện từ nhâm  |
|                | xac dinn dann tinn cua nguði ký, það dam tinn toan ven   |
|                | du liệu và gia trị pháp lý.                              |
| Người quán trị | La người được Doanh nghiệp chỉ định quan lý các thông    |
| (Admin)        | tin cua Doanh nghiệp, thông tin của những người nhập     |
|                | lệnh, người duyệt lệnh. Admin không được thực hiện các   |
|                | vai tro nhạp lệnh, duyệt lệnh.                           |
| Người nhập     | La người được Doanh nghiệp chỉ dịnh nhập các thông tin   |
| lệnh (Maker)   | giao dịch lên hệ thông Internet banking. Các thông tin   |
|                | này chỉ được ghi nhận trên hệ thống và chưa được gửi tới |
|                | MSB.                                                     |
| Người duyệt    | Là người được Doanh nghiệp chí định phê duyệt các giao   |
| lệnh (Checker) | dịch do người nhập lệnh thực hiện.                       |

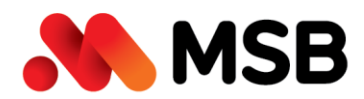

#### QUI TRÌNH CHUNG П.

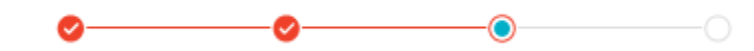

Quy trình đăng ký online Dịch vụ Ngân hàng điện tử M-BANKING dành cho KHDN tại MSB bao gồm 4 bước sau:

- Bước 1: KH nhập thông tin Chữ ký số
- Bước 2: KH nhập thông tin Doanh nghiệp
- Bước 3: KH nhập các thông tin đăng ký dịch vu M-Banking
- Bước 4: KH xác nhận thông tin và ký số

#### CHI TIẾT CÁC BƯỚC ĐĂNG KÝ ONLINE III.

#### Bước 1: Nhập thông tin Chữ ký số

- Truy cập link: <u>https://ebank.msb.com.vn/IBSCorp/login</u>
- Tại màn hình Đăng nhập, nhấn nút "Đăng ký M-Banking".

| Maker 123   | 4                                                        |                                                                                                    |
|-------------|----------------------------------------------------------|----------------------------------------------------------------------------------------------------|
| Mật khấu    |                                                          |                                                                                                    |
| •••••       |                                                          | ø                                                                                                    |
| Mã xác thực |                                                          |                                                                                                    |
| rotEReb     | A Prit-                                                  | Roh                                                                                                    |
| Tpteneo     | 0 (Antié                                                 | 1920                                                                                                    |
| Tpteneo     |                                                          | and the second second sec |
|             | DĂNG NHẬP                                                |                                                                                                    |
|             | ĐĂNG NHẬP<br>ĐĂNG KÝ M-BANKING                           |                                                                                                    |
| MÖT         | ĐĂNG NHẬP<br>ĐĂNG KÝ M-BANKING<br>TÀI KHOẢN THANH TOÁN C |                                                                                                    |
| Mớn         | ĐĂNG NHẬP<br>ĐĂNG KÝ M-BANKING<br>TÀI KHOẢN THANH TOÁN C |                                                                                                    |

# Đặng nhân

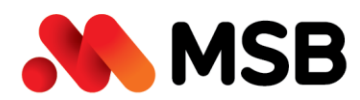

#### Hệ thống hiển thị thông tin hướng dẫn đăng ký online M-Banking:

HƯỚNG DẪN ĐĂNG KÝ ONLINE DỊCH VỤ M-BANKING

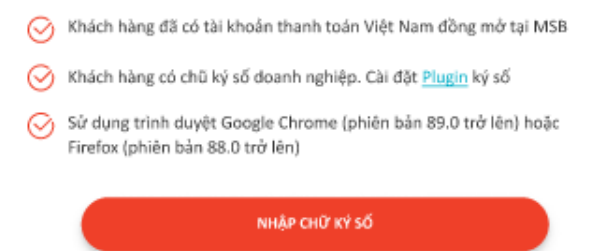

- Nếu trình duyệt chưa cài Plugin CA MSB, nhấn vào Plugin để download Plugin về và cài đặt, khởi động lại trình duyệt, chọn vào lại như trên.
- KH cắm USB chữ ký số vào máy tính, lựa chọn Chữ ký số và nhập mật khẩu tương ứng.

| (   | Chọn chứng t  | hư số        |          |          |           | ×           | <   |
|-----|---------------|--------------|----------|----------|-----------|-------------|-----|
|     | Vui lòng chọn | chứng thư số |          |          |           |             |     |
|     |               |              |          |          |           |             |     |
|     | Issued to     | Issued by    | Intende  | Friendly | Expiratio | Location    |     |
|     | SOBV          | Commun       | Client A | None     | 12/1/2021 | Not avail   |     |
|     |               |              |          |          |           |             |     |
|     |               |              |          |          |           |             |     |
| 0   |               |              |          |          |           |             |     |
| Q   | <             |              |          |          |           | >           |     |
|     |               |              |          |          |           |             |     |
| C C |               | I            | OK       | Cancel   | View      | Certificate | . n |
|     |               |              |          | h        | 3         |             |     |
|     |               |              |          |          |           |             |     |
|     |               |              |          |          |           |             |     |
|     |               |              |          |          |           |             |     |

 Nếu doanh nghiệp đã có Tài khoản thanh toán tại MSB và chưa từng đăng ký dịch vụ M-Banking (trừ trường hợp đã đăng ký SMS-Banking) thì sẽ tiếp tục thực hiện Bước 2.

#### Bước 2: Nhập thông tin Doanh nghiệp

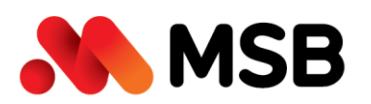

54A Nguyễn Chí Thanh, Quận Đống Đa, Hà Nội Tel: (024) 3771 8989 • Fax: (024) 3771 8899

| 8002742488                                              | Test IBonline |  |
|---------------------------------------------------------|---------------|--|
| 0002142400                                              | Jest Ibonine  |  |
|                                                         |               |  |
| (A) THÔNG TIN NGƯỜI ĐẠI DIỆN HỢP                        | РНА́Р         |  |
| là người đại diễn nhận luật hoặc là người đại diễn theo | iv ouvěn      |  |
| Lưu ý: các trưởng đánh dấu * là bắt buộc nhập           | ah dahau      |  |
| Họ và tên                                               | Email         |  |
|                                                         |               |  |
|                                                         |               |  |
| Số điện thoại*                                          |               |  |
|                                                         | LÃY OTP       |  |
|                                                         |               |  |
| * Số điện thani đã đặng ký SMS Ranking với MSR (ně): cá |               |  |

- Quý khách nhập bổ sung thông tin người Đại diện hợp pháp, bao gồm Họ và tên, Email, số điện thoại.
- Nhấn "Lấy OTP", nhận mã OTP được gửi tới Số điện thoại
- Nhập mã OTP và nhấn nút "Tiếp tục".

#### Bước 3: Đăng ký thông tin dịch vụ M-Banking

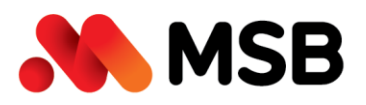

Lưu ý:

54A Nguyễn Chí Thanh, Quận Đống Đa, Hà Nội Tel: (024) 3771 8989 • Fax: (024) 3771 8899

|   |   | $\bigcirc$ |  |
|---|---|------------|--|
|   |   |            |  |
| v | 0 | A          |  |

ĐĂNG KÝ DỊCH VỤ NGÂN HÀNG ĐIỆN TỬ M-BANKING

Quý khách cần đăng ký tối thiểu 3 người dùng tương ứng với 3 vai trò. Người Duyệt lệnh và người Nhập lệnh phải khác nhau:

| MGƯỜI QUẨN TRỊ (ADMIN)<br>Thực hiện phân quyền cho người Duyệt lệnh và người<br>Nhập lệnh | <b>NGƯỜI DUYỆT LỆNH (CHECKER)</b><br>Thực hiện phê duyệt các lệnh giao dịch theo phân<br>quyền | MGƯỜI NHẬP LỆNH (MAKER)<br>Thực hiện nhập lệnh giao dịch theo phân quyền |
|-------------------------------------------------------------------------------------------|------------------------------------------------------------------------------------------------|--------------------------------------------------------------------------|
| <ul> <li>Phương thức xác thực được mặc định là Soft Token (Lấy mã</li> </ul>              | OTP qua app M-emobile của MSB)                                                                 |                                                                          |

| no va ten                                | CMND/ CCCD                                                   | Chức danh                              | Số điện thoại | Email          | Username 🕜 | Vai trò                      |
|------------------------------------------|--------------------------------------------------------------|----------------------------------------|---------------|----------------|------------|------------------------------|
| NGUYEN VAN A                             |                                                              |                                        | 091-234-5678  | vana@gmail.com |            | Admin V                      |
| NGUYEN VAN A                             |                                                              |                                        | 091-234-5678  | vana@gmail.com |            | Checker 🗸                    |
|                                          |                                                              |                                        |               |                |            | Maker V                      |
| Đặng kủ dịch vụ SMS                      | Banking (Tham khảo hiểu nh                                   | ( dich uu tai đầu)                     |               |                |            |                              |
| Đảng ký dịch vụ SMS i                    | Banking (Tham khảo biểu ph<br>CH VỤ SMS BANKING              | í dịch vụ <u>tại đây</u> )             |               |                |            | THÊM SỐ ĐIỆN THOẠ            |
| Đảng ký dịch vụ SMS<br>()<br>(điện thoại | Banking (Tham khảo biểu ph<br>CH VỤ SMS BANKING<br>Họ và tên | í dịch vụ <u>tại đây</u> )<br>Chức dan | h CMND/       | cccD Số tài l  | choản      | THÊM SỐ ĐIỆN THOẠ<br>Dịch vụ |

#### Tại Mục Đăng ký User Internet Banking:

- Mặc định điền sẵn thông tin Họ và tên; Số điện thoại người đại diện hợp pháp đã nhập ở Bước 3 vào thông tin đăng ký cho Admin và Checker. Quý khách có thể thay đổi theo mong muốn.
- Thông tin đăng ký cần lưu ý:
  - Đăng ký tối thiểu 3 người dùng bao gồm: 1 Admin, 1 Maker, 1 Checker
  - CMND/ CCCD của Maker và Checker phải khác nhau; Thông tin CMND/ CCCD của Admin có thể trùng với Maker hoặc Checker.
  - Phương thức xác thực giao dịch mặc định là Soft token.

#### Tại Mục Dịch vụ SMS Banking:

 Trường hợp 1: Doanh nghiệp đã đăng ký SMS Banking trước đó rồi thì hiển thị nội dung: "Quý khách đã đăng ký dịch vụ SMS Banking"

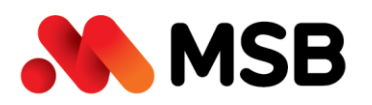

 Trường hợp 2: Doanh nghiệp chưa đăng ký dịch vụ SMS Banking trước đó thì Quý khách có thể lựa chọn đăng ký/không đăng ký dịch vụ. Nếu chọn Đăng ký dịch vụ SMS-Banking thì Quý khách thực hiện:

Nhập số điện thoại, nhấn link "**Chọn dịch vụ**" để đăng ký chi tiết.

| CHỌN DỊCH VỤ SMS BANKING    | × |
|-----------------------------|---|
| 🗸 Truy vấn sao kê           |   |
| 🔽 Cảnh báo vay đáo hạn      |   |
| 🔽 Thông báo biến động số dư |   |
| 🛃 Thông báo trả lãi         |   |
| LƯU                         |   |

Lưu ý: Quý khách có thể đăng ký tối đa 10 số điện thoại, tham khảo biểu phí dịch vụ SMS Banking lại đường link: "<u>https://www.msb.com.vn/Bieu-phi-va-Lai-suat/1458/3/Bieu-phi</u>"

#### Bước 4: Xác nhận và ký số hợp đồng dịch vụ

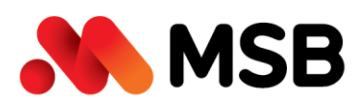

54A Nguyễn Chí Thanh, Quận Đống Đa, Hà Nội Tel: (024) 3771 8989 • Fax: (024) 3771 8899

XÁC THỰC THÔNG TIN

|                                 | r s         | THÔNG TIN DOANH            | NGHIỆP               |              |               |            |                 |                        |                                          |             |
|---------------------------------|-------------|----------------------------|----------------------|--------------|---------------|------------|-----------------|------------------------|------------------------------------------|-------------|
|                                 | Tên Khác    | h hàng                     | CONG TY CO PHAN      | I ABC        |               | Địa chỉ    |                 | 142 Nguyễ<br>Hải Dương | n Trãi, P. Nguyễn Trãi, 1<br>, Hải Dương | Fhành phố   |
|                                 | MSDN        | n nang                     | 012343               |              |               | Số tài kho | bản             | 030-01-01              | 222268-8                                 |             |
|                                 | B           | THÔNG TIN NGƯỜI            | đại diện hợp ph/     | P            |               |            |                 |                        |                                          |             |
|                                 | Họ và têr   | ı                          | NGUYEN VAN A         |              |               | Email      |                 | vana@gma               | ail.com                                  |             |
|                                 | Số điện t   | hoại                       | 091231321            |              |               |            |                 |                        |                                          |             |
|                                 | R           | USER ĐĂNG NHẬP II          | NTERNET BANKING      | ;            |               |            |                 |                        |                                          |             |
| Họ và tên                       |             | CMND/ CCCD                 | Chức da              | nh           | Số điện thoại |            | Email           |                        | Mã truy cập                              | Vai trò     |
| NGUYEN VAN                      | NA          | 030090123456               | Giám đố              | c            | 091-234-5678  |            | vana@gmail.com  |                        | abc_111                                  | Admin       |
| NGUYEN VAI                      | NA          | 030090123456               | Giám đố              | c            | 091-234-5678  |            | vana@gmail.com  |                        | xyz_111                                  | Checker     |
| DINH QUOC                       | с           | 022090874569               | Kế toán              |              | 092-138-8558  |            | dinhc@gmail.com |                        | abc_222                                  | Maker       |
|                                 | SMS<br>-O   | DICH VŲ SMS BANK           | ING                  |              |               |            |                 |                        |                                          |             |
| Số điện thoạ                    | i           | Họ và tên                  |                      | Chức danh    |               | CMND/ CO   | CCD             | Số tài khoả            | n                                        | Dịch vụ     |
| 091-234-567                     | 8           | NGUYEN VA                  | N A                  | Giám đốc     |               | 03009012   | 3456            | 030-01-01-3            | 222463-2                                 | Xem dịch vụ |
| <ul> <li>Tôi đã đọc,</li> </ul> | , hiểu và c | hấp nhận <u>Điều khoản</u> | & Điều kiện của dịch | vụ Mở tài kł | hoản Online   |            |                 | $\square$              | TRỞ LẠI                                  | XÁC THỰC    |

- Kiểm tra kỹ thông tin đăng ký
- Nhấn link "Điều kiện & điều khoản" để xem Bản Điều khoản và điều kiện dịch vụ Ngân hàng điện tử M\_Banking và chọn "Tôi đã đọc, hiểu và chấp nhận Điều khoản & Điều kiện của dịch vụ Ngân hàng điện tử M\_Banking".
- Nhấn nút "*Xác thực*" để thực hiện ký số như bước 1.
- Quý khách nhận kết quả đăng ký dịch vụ M-Banking thành công theo
   2 trường hợp:

#### Trường hợp 1:

Nếu số điện thoại KH nhập ở Bước 2 nằm trong danh sách số điện thoại đã đăng ký SMS Banking trước đó thì gói giao dịch tài chính

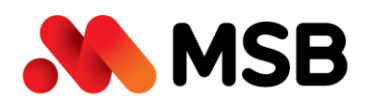

IB\_Online được đăng ký với hạn mức giao dịch lên tới: 1 tỷ đồng/1 tháng, 500 triệu đồng/ngày, 500 triệu đồng/1 giao dịch (riêng với Chuyển khoản 247 thì hạn mức 499,999,999 đồng/giao dịch; Chuyển khoản quốc tế có hạn mức 1 tỉ đồng/giao dịch),

| ÐÅNG KÝ INTERNET                                           | F BANKING TH    | ÀNH CÔNG !                   |                  |
|------------------------------------------------------------|-----------------|------------------------------|------------------|
| GIAO DỊCH NGAY VỚI NHỮNG ƯU ĐÃI HẤP DẦN                    |                 | 100                          | <b>L</b>         |
| Da dạng thanh toàn hòa dơn lên tới 500 triệu VNĐ           |                 |                              | T                |
| Gao dich online lèn tới 1 tỷ đồng/tháng/khách hàng         |                 | 100 ·                        |                  |
| Chuyển nhanh 24/7 lên dên 500 triệu đồng/ giao dịch        | 182             |                              |                  |
| Truy văn thông tin giao dịch tài khoản                     | -1              | 1                            | 100 <sup>5</sup> |
| IAO DỊCH TÀI CHÍNH NGAY VỚI HẠN MỨC TỐI ĐA 10 TÝ/          | NGÀY, QUÝ KHÁCH | VUI LÔNG THỰC HIỆN THEO 02 I | BƯỚC SAU         |
| n phiếu xác nhân dàng ký dịch vụ M-Banking, ký và dòng dâu | >               | Gúí ra chỉ nhành MSB         |                  |
| Quý khách có nhu cầu vay vốn                               |                 |                              |                  |

#### Trường hợp 2:

Nếu số điện thoại Quý khách nhập ở Bước 2 không nằm trong danh sách số điện thoại đã từng đăng ký SMS Banking thì gói dịch vụ truy vấn Basic được đăng ký.

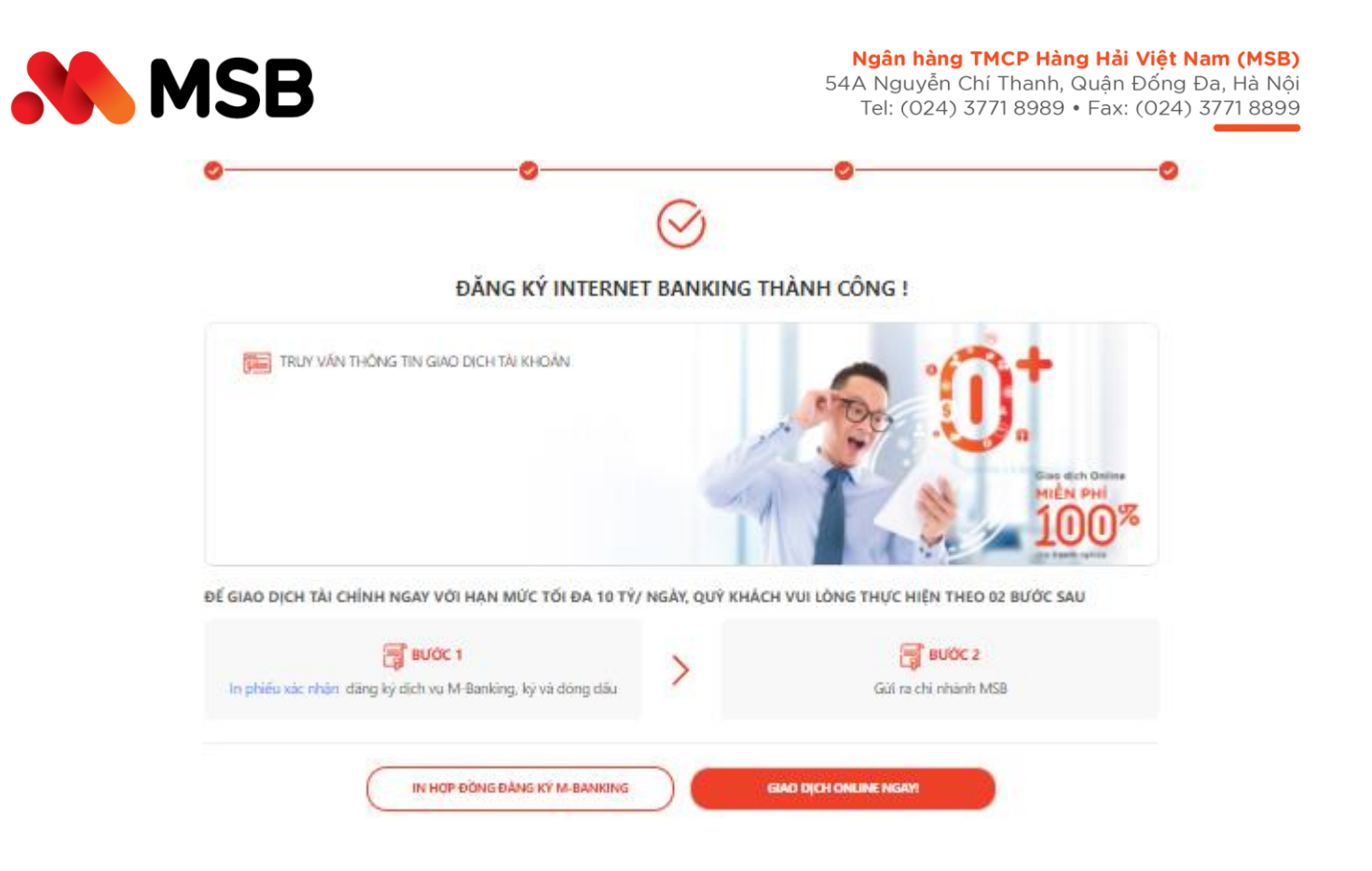

- KH nhấn link "In phiếu xác nhận đăng ký" để download phiếu xác nhận đăng ký dịch vụ Internet Banking theo MB02/HD.EB.041.
- KH chọn "Quý khách có nhu cầu vay vốn" để nhập thông tin Tên và số điện thoại tư vấn.
- KH nhấn nút "In hợp đồng đăng ký M-Banking" để thực hiện in Giấy đề nghị kiêm Hợp đồng sử dụng dịch vụ Ngân hàng điện tử M-Banking dành cho khách hàng tổ chức đã có gắn chứ ký số của KH và MSB.
- KH nhấn nút "Giao dịch online ngay" để quay lại màn hình đăng nhập vào dịch vụ M-Banking.

Trong cả 2 trường hợp đăng ký dịch vụ M-Banking thành công trên thì:

 Email thông báo kết quả đăng ký M-Banking thành công có gắn kèm file Phiếu xác nhận đăng ký dịch vụ M-Banking & Giấy đề nghị kiêm Hợp đồng sử dụng dịch vụ Ngân hàng điện tử M-Banking đều được gửi tới email của Người đại diện hợp pháp

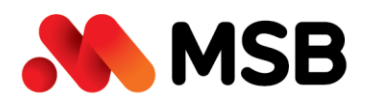

 Các Người dùng M-Banking với các vai trò Quản trị, Tạo lệnh, Duyệt lệnh đều nhận được email thông báo Tên đăng nhập, mật khẩu và các thông tin hướng dẫn sử dụng khác.

#### IV. NÂNG HẠN MỨC, TÍNH NĂNG GIAO DỊCH

- Quý khách download, in, ký đóng dấu xác nhận file Phiếu xác nhận đăng ký dịch vụ M-Banking được đính kèm tại email thông báo đăng ký thành công dịch vụ
- Gửi tới quầy giao dịch bất kỳ để được kích hoạt mặc định gói giao dịch tài chính SME-Silver với hạn mức giao dịch lên tới 20 tỷ/ngày và các tính năng đa dạng của dịch vụ M-Banking MSB.